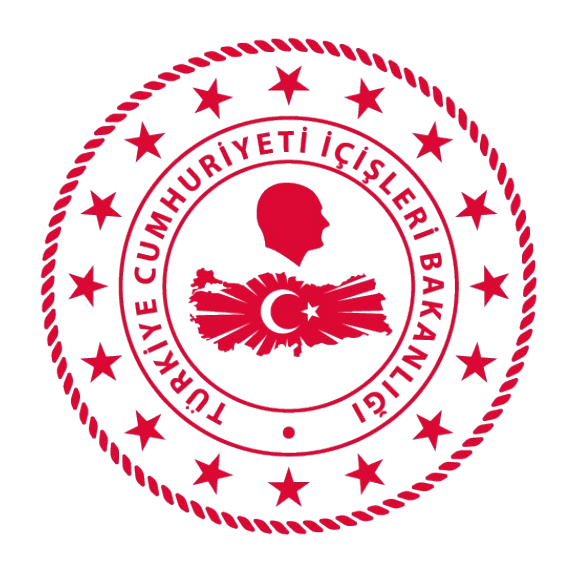

## T.C. İÇİŞLERİ BAKANLIĞI BİLGİ İŞLEM DAİRESİ BAKANLIĞI

# 112 VEFA İLETİŞİM PROGRAMI ÇAĞRI ALICI KULLANIM KLAVUZU

#### Mart 2020

## İÇİNDEKİLER

| VEFA NEDİR?                        | 1 |
|------------------------------------|---|
| 1.KULLANICI GİRİŞ EKRANI           | 1 |
| 2. ÇAĞRI ALICI                     | 2 |
| 2.1. Talep Girişi                  | 2 |
| 2.2. Talep Takip                   | 3 |
| 2.2.1. Aktif Talepler              | 3 |
| 2.2.2. Sonuçlanmış Talepler        | 3 |
| 2.2.2.1. Talep Geçmişi Görüntüleme | 3 |
| 2.2.2.2. Talep Çıktısı Alma        | 4 |
| 3. SİSTEMDEN ÇIKIŞ                 | 4 |

## VEFA NEDİR?

65 Yaş ve Üstü ile Kronik Rahatsızlığı Olanlara Sokağa Çıkma Yasağı Genelgesi kapsamında ihtiyaç olması halinde özellikle tek başına yaşayan ve ihtiyaçlarını karşılayacak yakını bulunmayan 65 yaş ve üstü ile kronik rahatsızlığı olan vatandaşlarımızın mağdur olmaması; temel ihtiyaçlarını karşılamak için Vali/Kaymakamların başkanlığında 65 yaş üstü Vefa Sosyal Destek Grubunun kullanacağı uygulamadır.

## 1.KULLANICI GİRİŞ EKRANI

Bilgisayarda ki herhangi bir tarayıcı(Chrome, Explorer, Firefox, Yandex vb) açılarak adres çubuğuna, <u>https://112vefa.ng112.gov.tr/NG112-Destek/acil-destek/login.xhtml</u> yazılarak klavyeden "ENTER" tuşuna basılır.

← → C 🏠 🔒 112vefa.ng112.gov.tr/NG112-Destek/acil-destek/login.xhtml

0 \$

Açılan ekranındaki **"Kullanıcı Adı"** alanına **T.C. Kimlik Numarası**, **"Şifre"** alanına da **Parola** yazılarak **"Bağlan"** butonuna tıklanır.

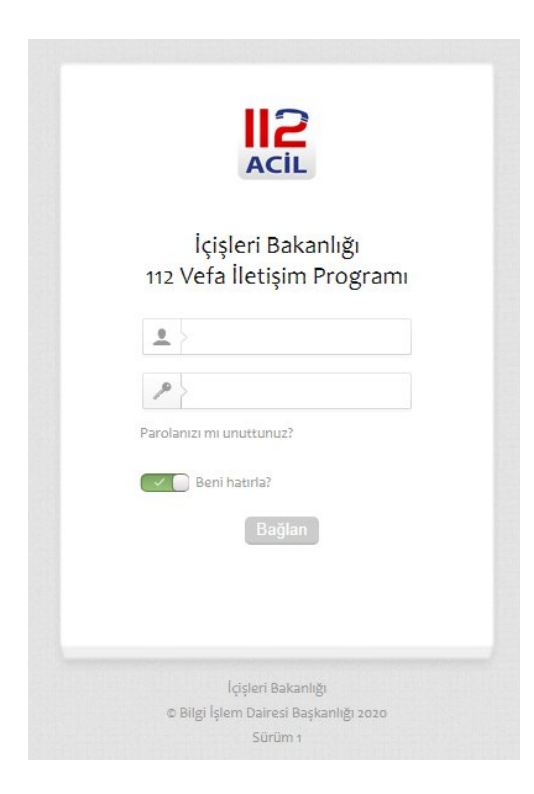

## 2. ÇAĞRI ALICI

#### 2.1. Talep Girişi

Kullanıcı sisteme giriş yaptıktan açılan ekrandır.

| ACIL                                                        |                                    |                |         |                               | ▼ Samet Çağrı Alıcı Kullanıcıs |
|-------------------------------------------------------------|------------------------------------|----------------|---------|-------------------------------|--------------------------------|
| mler 📃                                                      | Kişi ve Adres Bilgileri            |                |         |                               |                                |
| ıp Girişi                                                   | TC No Ad                           |                | Soyad   | İl KIRIKKALE İlçe Seçiniz 💌   | th Vanila                      |
| p Takip                                                     | Seçili İlçe Açık Adres             |                | Telefon |                               | ¢ relie                        |
| vriigi<br>Illanicilar                                       | Talepler                           |                |         |                               |                                |
| Samet Çağrı Alıcı<br>Ianıcısı<br>M                          | Ürün Listesi Temizlik 💌 Ürün adedi | Ístek Açıklama |         | Arama Zamani 24/03/2020 19:58 | + Ekle                         |
| Ragip<br>(makamlik<br>Janusis                               | Due TC Ad Sound                    | Ünön Milder    | Cherton | Automa                        | A data                         |
| /MAKAMLIK                                                   | Herhangi bir kayıt bulunamanıştır. | Urun Wiktar    | Statu   | Адилата                       | Aures                          |
| samet çağrı Alıcı<br>Jlanıcısı<br>2M<br>stemde 3 adet aktif |                                    |                | \$      |                               |                                |

Talep girişi ekranından talep sahibi vatandaşın "Kişi ve Adres Bigileri" doldurulur.

| IC No                             | Ad           |          |         | Soyad   | İI KIRIKKALE İlçe Se  | çiniz 💌   | φ Yenile |
|-----------------------------------|--------------|----------|---------|---------|-----------------------|-----------|----------|
| 3eçili İlçe                       | Açık Adres   |          |         | Telefon |                       |           |          |
|                                   |              |          |         |         |                       |           |          |
|                                   |              |          |         |         |                       |           |          |
| Talepler                          |              |          |         |         |                       |           | + Ekle   |
| Talepler<br>Ürün Listesi Temizlik | ▼ Ürün adedi | İstek Aç | çıklama |         | Arama Zamanı 24/03/20 | 020 20:18 | + Ekle   |

Talepler alanından da yukarıda "Kişi ve Adres Bilgileri" girilmiş olan vatandaşın talepleri eklenir. Bunun için "Ürün Listesi" nden "temizlik, gıda, izin, diğer" seçeneklerinden herhangi biri seçildikten sonra, "Ürün Adedi" ve "İstek Açıklaması" bilgileri girilir. "Arama Zamanı" varsayılan olarak gelir. Ancak kullanıcı zaman bilgisini kendisi de değiştirebilir. Ayrıca "Kişi ve Adres Bilgileri" kısmının sağında yer alan "Yenile" Butonuna basılınca da zaman bilgisi güncellenir.

Herhangi bir ürün için, ürün bilgileri girilip "Ekle" butonuna basıldıktan sonra sayfanın altında ürün satır olarak eklenir. *Bu şekilde istenildiği kadar ürün eklenebilir.* <u>Birden fazla ürün</u> <u>eklemek için</u> her defasında "Talepler" kısmındaki ürün bilgilerini doldurup "Ekle" butonuna basmak yeterli olacaktır. Herhangi bir **ürünü silmek için**, eklenen ürünün sağ tarafında yer alan silme butonuna tıklamak yeterli olacaktır.

| Sıra | TC - Ad Soyad          | Ürün | Miktar | Statu     | Açıklama  | Adres        |                  |    |
|------|------------------------|------|--------|-----------|-----------|--------------|------------------|----|
|      | 1111111111             |      |        |           |           | ACIK ADRES C | EI EBİ/KIRIKKALE |    |
| 1    | Mehmet Zahit KARABULUT | Gida | 1      | YENITALEP | EKMEK, SU |              |                  | ŵ  |
|      | 03/24/2020 08:30       |      |        |           |           | leleton :    | (054) 000-0000   | 2m |

Vatandaşın tüm talepleri eklendikten sonra **"Kaydet"** butonuna basılarak, vatandaşın taleplerinin ilgili **Kaymakamlığa** ulaşması sağlanır.

| Talep<br>Ürün L | istesi Temizlik 💌 Ürün adedi               | İstek A | Açıklama |           | Arama Zamanı 24/0 | 3/2020 20:32 | + Ekle          |   |
|-----------------|--------------------------------------------|---------|----------|-----------|-------------------|--------------|-----------------|---|
| Sıra            | TC - Ad Soyad                              | Ürün    | Miktar   | Statu     | Açıklama          |              | Adres           |   |
|                 | 1111111111                                 |         |          | N         |                   | AÇIK ADRES ( | ELEBİ/KIRIKKALE |   |
| 1               | Mehmet Zahit KARABULUT<br>03/24/2020 08:30 | Gida    | 1        | YENITALEP | EKMEK, SU         | Telefon :    | (054) 000-0000  | Û |

#### 2.2. Talep Takip

Tüm taleplerin listelendiği ekrandır. Bu ekrandan da **"Aktif Talepler"** ve **"Sonuçlanmış Talepler"** olmak üzere iki sekme yer almaktadır.

#### 2.2.1. Aktif Talepler

Henüz sonuçlanmamış olan taleplerdir.

| şlemler 📃                                     | Aktif Talepler Sonuçlanmış Talepler |      |               |                      |                |          |                        |                          |
|-----------------------------------------------|-------------------------------------|------|---------------|----------------------|----------------|----------|------------------------|--------------------------|
| Taleo Girisi<br>Taleo Takip                   | φ Sayfayı Yenile                    |      |               | _                    |                |          |                        |                          |
| , Im                                          |                                     | 1-10 | of 78 records | 1 2 3 4              | 5 6 7 8 +> +1  | 10 🔻     |                        |                          |
| Çevriiçi<br>Kullanıçılar                      | TC - AD SOYAD                       | Ürün | Miktar        | Statu / Istek Zamanı | İstek Açıklama | Açıklama | Kurum                  | Adres                    |
| 1 - Sedat Belediye<br>Kullanıcısı<br>BELEDIYE | Mehmet Zahit KARABULUT              |      |               | Yeni Talep           | EVALET OL      |          | Cutability and a set a | AÇIK ADRES<br>/KIRIKKALE |
|                                               | 1111111111                          | Gida | 1             | 24.03.2020 17:46     | EKMEK, SU      |          | Çelebi Kaymakamlığı    | Telefon : (054) 000-0000 |

#### 2.2.2. Sonuçlanmış Talepler

Herhangi bir kurum(Valilik, Kaymakamlık, Belediye, Emniyet, Jandarma yada Muhtarlık) tarafından sonlandırılmış olan taleplerdir.

| şlemler 🗧                                 | Aktif Talepler Sonuçlanmış Talepler | ₽.            |                 |        |                         |                |          |                              |
|-------------------------------------------|-------------------------------------|---------------|-----------------|--------|-------------------------|----------------|----------|------------------------------|
| ∕ Talep Girisi                            | ¢ Sayfayı Yenile                    |               |                 |        |                         |                |          |                              |
| g Talep Takip                             |                                     | 1-10 of 49    | records 1 2 3 4 | 5 +> 1 | 10 🔻                    |                |          |                              |
| Çevrimiçi<br>Kullanıcılar                 | D                                   | TC - AD SOYAD | Ürün            | Miktar | Statu / Istek<br>Zamanı | İstek Açıklama | Açıklama | Adres                        |
| - Samet Çağrı Alıcı<br>(ullanıcısı<br>ACM |                                     |               |                 |        | Talep Karşılandı        |                |          | zahit adres<br>/KJRIKKALE    |
| 2 - Samet Çağrı Alıcı<br>Kullanıcısı      | 169                                 | zahit can     | lemzik          | 2      | 24.03.2020 16:55        | 300588508      |          | Telefon : (111) 111-<br>1111 |

#### 2.2.2.1. Talep Geçmişi Görüntüleme

**"İşlemler"** butonu altında yer alan **"İşlem Geçmişi"** Butonu ile talebin işlem geçmişi görüntülenebilir.

| ▼ İşlemler     |   |
|----------------|---|
| 🚯 İşlem Geçmiş | i |
| Qikti Al       |   |

**"İşlem Geçmişi"** butonuna basıldıktan sonra talep ile ilgili hangi kullanıcının ne zaman hangi işlemi yaptığı görüntülenebilir.

| İşlem Geçmişi  |             |                         |                        |                  |  |  |  |
|----------------|-------------|-------------------------|------------------------|------------------|--|--|--|
| Talep Numarası | İşlem Yapan | Görevi                  | İşlem                  | Talep Zamanı     |  |  |  |
| 501            | SEDAT CAN   | Belediye Kullanıcısı    | YENITALEP              | 02.04.2020 00:58 |  |  |  |
| 501            | TEST NVI    | Kaymakamlık Kullanıcısı | Başka Birime Aktarıldı | 02.04.2020 00:59 |  |  |  |
| 501            | SEDAT CAN   | Belediye Kullanıcısı    | Talep Karşılandı       | 02.04.2020 01:00 |  |  |  |

#### 2.2.2.2. Talep Çıktısı Alma

"**İşlemler**" butonu altında yer alan "**Çıktı Al**" Butonu ile talep detaylarının yer aldığı bir çıktı alınabilir.

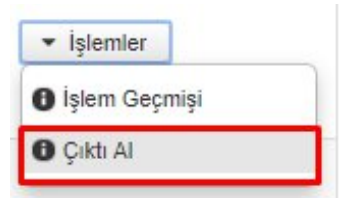

"Çıktı Al" butonuna basıldıktan sonra talep ile ilgili detaylar(cinsi, adedi, açıklaması, adresi, talep sahibi adı soyadı, talep sahibi telefonu) pdf formatında indirilebilir ve çıktısı alınabilir.

## 3. SİSTEMDEN ÇIKIŞ

Kullanıcı ekranın sağ üstünde bulunan "Güvenli Çıkış" butonuna tıklayarak sistemden çıkış yapabilir.

|                                     |               |                |        |               |                | ▼ Sa     | net Çağrı Alıcı Kullanıcıs |
|-------------------------------------|---------------|----------------|--------|---------------|----------------|----------|----------------------------|
| Aktif Talepler Sonuçlanmış Talepler |               |                |        |               |                | ਦਾ Güv   | enli Çıkış                 |
|                                     | 1-10 of 49 n  | ecords 1 2 3 4 | 5      | 10 🔻          |                |          |                            |
| ID                                  | TC - AD SOYAD | Ürün           | Miktar | Statu / Istek | İstek Açıklama | Açıklama | Adres                      |